MANUAL DO USUÁRIO SOLICITANTE

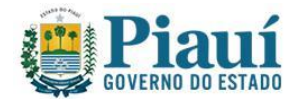

## INTRODUÇÃO

Sistema para solicitação de renovação de licença sanitária, SISVISA – serve para solicitação, acompanhamento do processo de renovação de licença sanitária. O SISVISA está disponível no link da internet <u>https://www.sisvisa.pi.gov.br.</u>

## DO CADASTRO DA EMPRESA/ÓRGÃO PÚBLICO – EMPREGADOR

Para que seja feito o cadastro da empresa/órgão público – empregador deve-se, antes, cadastrar um representante legal da empresa/órgão público: Para isso deve acessar o endereço eletrônico <u>https://www.sisvisa.pi.gov.br</u> e clicar em 'Cadastrar', conforme imagem abaixo:

| $\leftarrow \   \rightarrow \   {\rm G}$ | https://www.sisvisa.pi.gov.br/login                                                                                 | ☆  | $\bigtriangledown$ | ⊻        | lii\ ≡ |
|------------------------------------------|----------------------------------------------------------------------------------------------------|----|--------------------|----------|--------|
|                                          | CARANTIA<br>DE JUNA VIELA                                                                                           |    |                    |          |        |
|                                          | Login<br>E-mail<br>exemplo@propiaul.com<br>Senha                                                                    |    |                    |          |        |
|                                          | Cadastrar I Esqueceu a senha?                                                                                       |    |                    |          |        |
|                                          | E-mail para suporte: suporte@syslae.com.br   Dúvidas: (86)3216-3662   Contato do suporte via whatsapp: (86)99455-77 | 84 |                    | <u>(</u> |        |

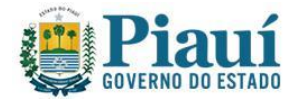

| $\leftarrow \ \rightarrow \ C$ | O A https://www.sisvisa.pi.gov.br/representante_legal                                                                                 | ☆ | S 7  ∥/ ≡ |
|--------------------------------|----------------------------------------------------------------------------------------------------|---|-----------|
|                                | Cadastro de Representante Legal                                                                                                    |   |           |
|                                | Informe seu CPF<br>000.000.000-00<br>Não sou um robô<br>recAPTCHA<br>Privadade * Tenne<br>Já fiz o cadastro e quero acessar o sistema |   |           |
|                                | Bigerno do estado                                                                                                    |   | Q         |

Na tela seguinte, inserir os dados nos campos e clicar em continuar.

O sistema valida o CPF do representante e abre uma nova tela, um formulário de cadastro para ser preenchido.

| M "UAPI" - laecyomarcello@gma ×                                       | SISVISA (Sistema da Vigilância San 🛪 🛛 🚺 DO | CTORYOU   Trello        | × 💠 Doctoryou     | ×                       | SISVISA (Sistema da | Vigilância San 🗵 | Gerador de CPF - 4Dev | s ×               | +                 | -        | ð X             |
|-----------------------------------------------------------------------|---------------------------------------------|-------------------------|-------------------|-------------------------|---------------------|------------------|-----------------------|-------------------|-------------------|----------|-----------------|
| $\leftarrow$ $\rightarrow$ C $\textcircled{a}$                        | O A https://homolog.sisvisa.pi.go           | v.br/representante_lega | al/cadastro       |                         |                     | <b>∆</b> ⊵       | \$                    | ⊘ III\            |                   | ) 🐚 🤣    |                 |
| - Importar favoritos 싵 Introduçã                                      | io 📥 Oracle Cloud Infrastru 🕀 SISweb 🚦      | Portal .periódicos. CA  | EEE Xplore - F    | ayyan 💮 CAFe e acesso   | remoto              |                  |                       |                   |                   |          | itros favoritos |
| SAÚDE<br>Secretaria de Catade<br>de Sadde / SESAR<br>Cadastro de Repr | Piauí<br>Verno do Estado<br>esentante Legal |                         |                   |                         |                     |                  |                       |                   |                   |          |                 |
|                                                                       |                                             |                         |                   |                         |                     |                  |                       |                   |                   |          |                 |
| CPF *                                                                 | Nome *                                      |                         |                   | Sexo *                  |                     | Data de Nascim   | ento *                |                   |                   |          |                 |
| 758.478.640-51                                                        | Nome Completo                               |                         |                   |                         | ~                   | dd/mm/yyyy       |                       |                   |                   |          |                 |
| CEP *                                                                 | Logradouro (rua, avenida, etc.) *           |                         |                   |                         |                     | Número           |                       |                   |                   |          |                 |
|                                                                       |                                             |                         |                   |                         |                     |                  |                       |                   |                   |          |                 |
| Bairro *                                                              |                                             | UF*                     | Cidade *          |                         |                     |                  |                       |                   |                   |          |                 |
|                                                                       |                                             |                         |                   |                         |                     |                  |                       |                   |                   |          |                 |
| matt                                                                  |                                             |                         | ,                 | Preencha este o         | ampo.               |                  |                       |                   |                   |          |                 |
| N° Celular                                                            | E-mail * (IMPORTANTE: Informe un            | e-mail valido, pois o n | nesmo sera necess | ario para acessar o sis | stema)              |                  |                       |                   |                   |          |                 |
| L                                                                     |                                             |                         |                   |                         |                     |                  |                       |                   |                   |          |                 |
| Senha para acesso da platat                                           | forma                                       |                         |                   |                         |                     |                  |                       |                   |                   |          |                 |
| Senha *                                                               | Confirme a senha *                          | -                       | •                 |                         |                     |                  |                       |                   |                   |          |                 |
| Informe a senha                                                       | Confirme a senha                            |                         |                   |                         |                     |                  |                       |                   |                   |          |                 |
|                                                                       |                                             |                         |                   |                         |                     |                  |                       |                   |                   |          |                 |
| 🕂 🔎 Digite aqui para pe                                               | squisar O 🖽                                 | 📩 🕹 🐁                   | -88 🗾             |                         |                     | — 33℃ ^          | 🤝 G 🛄 🖇 🗖             | ₩ 10 <sup>1</sup> | 😫 <i>(ii</i> : d× | POR 11:0 | 0               |

Os campos com \* (asteriscos) em vermelho são tidos como obrigatórios pelo sistema e, portanto, devem ser preenchidos pelo representante. Ao clicar em "salvar' será aberta a tela para acesso ao sistema e você pode fazer o login esenha com e-mail e senha cadastrados.

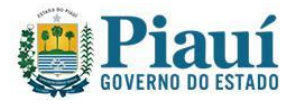

| $\leftarrow \rightarrow C$ | O A https://www.sisvisa.pi.gov.br/login#                                                                       | 80% 🖒 | ∞ 🖌 III\ ≡ |
|----------------------------|----------------------------------------------------------------------------------------------------|-------|------------|
|                            | CARANTIVA                                                                                                    |       |            |
|                            | Login                                                                                                    |       |            |
|                            | E-mail                                                                                                    |       |            |
|                            | Senha                                                                                                    |       |            |
|                            | $\rightarrow$                                                                                                  |       |            |
|                            | Entrar                                                                                                    |       |            |
|                            | Cadastrar   Esqueceu a senha?                                                                                  |       |            |
|                            | Piauí                                                                                                    |       |            |
|                            |                                                                                                    |       |            |
|                            | erinal para suporte, suporte grysourcom bir i Dundas (se) szie-sesz i Contato do suporte va vinatsopp: (se) es |       |            |
|                            |                                                                                                    |       |            |
|                            |                                                                                                    |       |            |

Depois de liberado o cadastro, o representante então deve acessar o sistema e cadastrar o empregador informando os dados do estabelecimento e fazendo a carga (upload) da cópia do instrumento legal de sua representação (contrato social, procuração, ato de nomeação, etc.), clicando em 'Novo Empregador', conforme imagem:

| $\leftarrow \rightarrow $ C                            | O A https://www.sisvisa.pi.gov.br/admin/emprega                     | dor                                                         |                                                      | ⊠ <del>7</del> III/ ≡    |
|--------------------------------------------------------|---------------------------------------------------------------------|-------------------------------------------------------------|------------------------------------------------------|--------------------------|
| 🤶 –                                                    |                                                                     |                                                             |                                                      | 0                        |
| PRO PIAUÍ - PACTO PELA<br>RETOMADA ORGANIZADA<br>COVID | Empregador # - Empregador - Cadastro                                |                                                             |                                                      |                          |
| 🔛 Movimentação<br>🗟 Relatórios                         | Listagem de Empregadores                                            |                                                             | <b>→</b>                                             | + Novo Empregador        |
| LICENÇA SANITÂRIA                                      | O Pessoa Física O Pessoa Jurídica                                   |                                                             |                                                      |                          |
| Solicitações                                           | Exibir apenas planos preenchidos                                    |                                                             |                                                      |                          |
|                                                        | Selecione uma opção v Digite                                        | aqui para pesquisar                                         | ۹ +                                                  |                          |
|                                                        | CPF/CNPJ Nome da Empresa                                            | CNAE Principal                                              | Resp. Ava.<br>Plano Avaliação Contrato Trabalhadores | Plano<br>Covid Operações |
|                                                        | 34.894.729/0001-70 Stefany e Beatriz Publicidade e<br>Propaganda ME | Comércio varejista de produtos saneantes<br>domissanitários | NÃO Indeferido % 💖                                   | 8                        |
|                                                        |                                                                     |                                                             |                                                      |                          |
|                                                        | Página 1 de 1 1 Empregador(es)                                      |                                                             |                                                      |                          |
|                                                        |                                                                     |                                                             |                                                      |                          |
|                                                        |                                                                     |                                                             |                                                      |                          |
|                                                        |                                                                     |                                                             |                                                      |                          |
|                                                        |                                                                     | Versão 2.0                                                  |                                                      |                          |

Ao clicar em 'novo empregador' abrirá a seguinte tela:

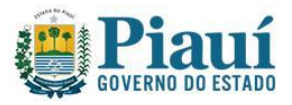

| $\rightarrow$ C                               | O A https://www.sisvisa.pi.g         | ov.br/admin/empregador/create |                                                              | 50% | ⊚ 🖌 💷 ≡ |
|-----------------------------------------------|--------------------------------------|-------------------------------|--------------------------------------------------------------|-----|---------|
| <u>e</u> =                                    |                                      |                               |                                                              |     | 0       |
| PEO FILLÍ - PACTO PELA<br>RETOMADA ORGANIZADA | Empregador # - Empregador - Codoatro |                               |                                                              |     |         |
| Novimentapto                                  | Inclusão de Empregador               |                               |                                                              |     |         |
| ucença sonrtâna                               | Dadas da Emmerander (amerana)        |                               |                                                              |     | _       |
| <ul> <li>Soletopões</li> </ul>                | OPF/ONPJ *                           | Nome ou Razão Social *        |                                                              |     |         |
|                                               | Nome de Fantasia                     |                               | Inserição Municipal                                          |     |         |
|                                               |                                      |                               |                                                              |     |         |
|                                               | CNAE Principal *  Selectore umo      |                               | ~                                                            |     |         |
|                                               | ONAE* O Selecione umo                |                               | ~                                                            | 14  |         |
|                                               |                                      |                               |                                                              |     |         |
|                                               | Balrro *                             | ur -                          | Claode =                                                     |     |         |
|                                               | Talafone *                           | 5-mail                        |                                                              |     |         |
|                                               | Iniciativa *                         | Eafero *                      | Controto sociat ou documento equivolente *                   |     |         |
|                                               |                                      | v                             | Frogurat Nenhum arquivo selecionado.     Formato ossito: PDF |     |         |
|                                               |                                      |                               | Tomonho máximo de arguivo 508                                |     |         |
|                                               |                                      |                               | Selver Conneter                                              |     |         |
|                                               |                                      |                               |                                                              |     |         |
|                                               |                                      |                               |                                                              |     |         |
|                                               |                                      |                               |                                                              |     |         |
|                                               |                                      |                               | Versão 2.0                                                   |     |         |

Preencher com todas as informações do empregador e incluir o documento de representação. Clicar em 'Salvar' ao final.

Feito isso, a listagem de empregadores aparecerá na tela inicial do sistema, conforme imagem abaixo:

| $\leftarrow \   \rightarrow \   {\bf G}$       | O A https://www.sisvisa.pi.gov.br/admin/empregador                                                                  |                        | E 67%    | \$                 | $\bigtriangledown$ | $\mathbf{F}$ | hit. |
|------------------------------------------------|----------------------------------------------------------------------------------------------------|------------------------|----------|--------------------|--------------------|--------------|------|
| 🧕 –                                            |                                                                                                    |                        |          |                    |                    |              | Q    |
| PRO PIALIÓ - PACTO PELA<br>RETOMADA ORGANIZADA | Empregador # - Empregador - Codostro                                                                                |                        |          |                    |                    |              |      |
| 🛱 Movimentação<br>🗟 Relatórios                 | C Listagem de Empregadores                                                                                          |                        |          |                    | + N                | vo Emprego   | ador |
| LICENÇA SANITÂRIA                              | O Pessoa Física O Pessoa Jurídica                                                                                   |                        |          |                    |                    |              |      |
| Solicitações                                   | Exibir apenas planos preenchidos                                                                                    |                        |          |                    |                    |              |      |
|                                                | Selecione uma opção v Digite aqui para pesquisar                                                                    |                        | Q +      |                    |                    |              |      |
|                                                |                                                                                                    |                        |          |                    |                    |              |      |
|                                                | CPF/CNPJ Nome da Empresa CNAE Principal                                                                             | Resp. Plano Avaliação  | Contrato | Ava. Trabalhadores | Plano Covid        | Operaçã      | )es  |
|                                                | 34.894.729/0001-70 Stefany e Beatriz Publicidade e Propaganda ME Comércio varejista de pradutas saneantes domissant | itários NÃO Indeferido | ۹        | 9                  | 8                  | 1            |      |
|                                                |                                                                                                    |                        |          |                    |                    |              |      |
|                                                | Página I de I 1 Empregador(es)                                                                                      |                        |          |                    |                    |              |      |
|                                                |                                                                                                    |                        |          |                    |                    |              |      |
|                                                |                                                                                                    |                        |          |                    |                    |              |      |
|                                                |                                                                                                    |                        |          |                    |                    |              |      |
|                                                |                                                                                                    |                        |          |                    |                    |              |      |
|                                                |                                                                                                    |                        |          |                    |                    |              |      |
|                                                |                                                                                                    |                        |          |                    |                    |              |      |
|                                                |                                                                                                    |                        |          |                    |                    |              |      |

Obs: um representante pode cadastrar mais de um empregador, desde que tenha poderes que o habilite para isso.

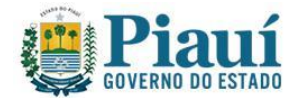

## PARA SOLICITAÇÃO DA LICENÇA SANITÁRIA

Para solicitar uma licença sanitária, o representante deve acessar a aba 'Solicitações', conforme imagem abaixo:

| $\leftarrow \   \rightarrow \   G$            | O A https://www.sisvisa.pi.gov.br/admin/empregador                                               |                                      | ∃ 80% ☆                                            | ⊚ 👱 💷 =                  |
|-----------------------------------------------|--------------------------------------------------------------------------------------------------|--------------------------------------|----------------------------------------------------|--------------------------|
|                                               |                                                                                                  |                                      |                                                    | 0                        |
| PRO PIAUÍ - PACTO PELA<br>RETOMADA ORGANIZADA | Empregador # - Empregador - Codostro                                                             |                                      |                                                    |                          |
| COVID<br>E Movimentação<br>Relatórios         | Listagem de Empregadores                                                                         |                                      |                                                    | + Novo Empregador        |
| UCENÇA SANITÂRIA                              | Pessoa Física     Pessoa Jurídica     Exibir apenas planos preenchidos                           |                                      |                                                    |                          |
|                                               | Selecione uma opção  Ugite aqui para pesquisar CPF/CNPJ Nome da Empreso CNAE Príncipa            | Resp.<br>Plano                       | Q     +       Avaliação Contrato     Trabalhadores | Plano<br>Covid Operações |
|                                               | 34.894.729/0001-70 Stefony e Beatriz Publicidade e Comércio vare<br>Propaganda ME domissanitária | jista de produtos saneantes NÃO<br>s | '<br>Indeferido 🗞 💖                                |                          |
|                                               | Página I de 1 - 1 Empregador(es)                                                                 |                                      |                                                    |                          |
|                                               |                                                                                                  |                                      |                                                    |                          |
|                                               |                                                                                                  |                                      |                                                    |                          |
|                                               |                                                                                                  | Versão 2.0                           | Grát                                               | ficos HD Intel®          |

## Em seguida, clicar em 'Renovação':

| $\leftarrow \rightarrow \mathbf{G}$           | A https://www.sisvisa.pi.gov.br/a        | dmin/licenca_sanitaria          |                                                    | 80% 🏠         | $\bigtriangledown$ | ⊻ III\ ≡  |
|-----------------------------------------------|------------------------------------------|---------------------------------|----------------------------------------------------|---------------|--------------------|-----------|
| 🤨 –                                           |                                          |                                 |                                                    |               |                    | 0         |
| PRO PIAUÍ - PACTO PELA<br>RETOMADA ORGANIZADA | Licença Sanitária   - Licença            | Sanitária - <b>Solicitações</b> |                                                    |               |                    |           |
| covio<br>Wovimentação<br>Relatórios           | Solicitações de Licença Sanit            | ária                            |                                                    |               |                    |           |
| LICENÇA SANITÂRIA                             | Nova Solicitação<br>Tipo Estabelecimento | Porte do empreendimento         | Status                                             | Parecer Geral | Data Solicitação   | Operações |
| Renovação 🔶                                   | Distribuidora de Saneantes               | Microempresa                    | Liberado Licenciamento ou Emissão de Licenciamento | Solicitado    | 09/09/2021         | <b>HB</b> |
|                                               | Indústria de Saneantes e Materia Prima   | Microempreendedor Individual    | Liberado Licenciamento ou Emissão de Licenciamento | Solicitado    | 09/09/2021         | <b>HB</b> |
|                                               |                                          |                                 |                                                    |               |                    |           |
|                                               |                                          |                                 | Versão 2.0                                         |               |                    |           |

Ao clicar em 'Renovação' abrirá a seguinte tela:

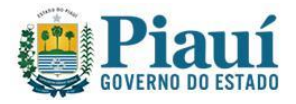

| $\leftarrow \   \rightarrow \   {\rm G}$      | O A https://www.sisvisa.pi.gov.br/adr | nin/licenca_sanitaria/create | Ξ                          | 80%                       | ⊠ ⊻ III\ ≡ |   |
|-----------------------------------------------|---------------------------------------|------------------------------|----------------------------|---------------------------|------------|---|
| 🧟 –                                           |                                       |                              |                            |                           | 0          | ^ |
| PRO PIAUÍ - PACTO PELA<br>RETOMADA ORGANIZADA | Licença Sanitária 🛛 🖓 - Licença Sa    | anitária - Solicitações      |                            |                           |            |   |
| ĊOVID                                         |                                       |                              |                            |                           |            |   |
| 🔛 Movimentação                                |                                       | Dedead                       |                            |                           |            |   |
| Relatórios                                    |                                       | Dados a                      | a Empresa                  |                           |            |   |
| LICENÇA SANITÂRIA                             | CNPJ*                                 |                              | Inscrição Estadual         |                           |            |   |
| Solicitações                                  | 34.894.729/0001-70                    | ~                            | Inscrição estadual         |                           |            |   |
| Renovação                                     |                                       | Dados do res                 | ponsável Legal             |                           |            |   |
|                                               | Nome*                                 |                              | CPF*                       | RG*                       |            |   |
|                                               | Alana Laís Isabelle de Paula          |                              | 111.994.453-80             | RG do responsavel legal   |            |   |
|                                               | Telefone*                             |                              |                            |                           |            |   |
|                                               | 86987017882                           |                              |                            |                           |            |   |
|                                               |                                       | Dados do resp                | onsável Técnico            |                           |            |   |
|                                               | Nome                                  |                              | CPF                        | RG                        |            |   |
|                                               | nome do responsavel tecnico           |                              | Cpf do responsavel tecnico | RG do responsavel tecnico |            |   |
|                                               |                                       | Conselho                     | de Classe                  |                           |            |   |
|                                               | N°                                    | Nome                         |                            |                           |            |   |
|                                               | Nº do conselho de classe              | Nome Conselho de Classe      |                            |                           |            | ~ |

| $\leftarrow \rightarrow $ C | O A https://www.sisvisa.pi.gov.br/admin/licenca_sanitaria/create                                                                                     | E 67% 🛣 🖂 😾 🔤                                                                          | = |
|-----------------------------|----------------------------------------------------------------------------------------------------|----------------------------------------------------------------------------------------|---|
| 🧟 =                         |                                                                                                    | 0                                                                                      | ^ |
|                             | Tipo de empreendimento"                                                                                                    | Terceriza atividades*                                                                  |   |
|                             | Selecione                                                                                                    | v Selecione v                                                                          |   |
|                             | Houve alteração nas atividades realizadas pela empresa desde o licenciamento sanitário anterior                                                      | Empresa realiza atividade fora do endereço indicado*                                   |   |
|                             | Selecione                                                                                                    | v Selecione v                                                                          |   |
|                             | Características do imóvel do empreso                                                                                                    |                                                                                        |   |
|                             | Tipologia do Imóvel* Atividade da empresa* Selecione as atividades da Empresa                                                                        |                                                                                        |   |
|                             | Selecione                                                                                                    |                                                                                        |   |
|                             | Houve alteração na estrutura física desde o licenciamento sanitário anterior?                                                                        | Área construída no empreendimento                                                      |   |
|                             | Selecione                                                                                                    | Área construída no empreendimento                                                      |   |
|                             | Termo de Responsobilidade Sanitária                                                                                                    |                                                                                        |   |
|                             | U e aceito as Termos de responsabilidade sanitária .                                                                                                 |                                                                                        |   |
|                             | Declaro para os devidos fins, que as informações prestadas neste requerimento são verdadeiras e retratam fielmente o funcionamento do estabelecim    | rento. Estou ciente de que:                                                            |   |
|                             | a) As informações prestadas são de interesse público e qualquer inverdade ou amissão paderá invalidar o licenciamento sanitário obtido pelo presente | e processo, sujeitando-me às penalidades previstas nos instrumentos legais vigentes;   |   |
|                             | b) Caso seja verificado risco ou dano à saúde da população, inclusive a do trabalhador, em virtude dos produtos ou serviços prestados por meu estabe | elecimento, estarei sujeito às penalidades previstas nos instrumentos legais vígentes; |   |
|                             | c) inspeções poderão ser realizadas a qualquer tempo, sendo meu dever manter a documentação ora apresentada devidamente atualizada e dispon          | ivel para avaliação das autoridades sanitárias;                                        |   |
|                             | d) Qualquer alteração de atividades exercidas, estrutura física do estabelecimento au pracedimentos operacionais será comunicado a esta Vigilância   | Sanitária.                                                                             |   |
|                             | Cadastrar                                                                                                    |                                                                                        |   |
|                             |                                                                                                    |                                                                                        |   |
|                             | Versão 2.0                                                                                                    |                                                                                        |   |
|                             |                                                                                                    | 1                                                                                      |   |
|                             |                                                                                                    |                                                                                        | ~ |

Preencher com todas as informações, marcar o campo 'li e aceito os Termos de responsabilidade sanitária' e clicar em 'Cadastrar' ao final.

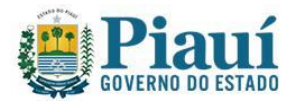

| $\leftarrow \   \rightarrow \   {\tt G}$ | 🛇 🖞 https://www.sisvisa.pi.gov.br/admin/licenca_sanitaria/create?form=28:solicitacao_id=13128:idsSolicitacao= 67% 🏠 😒 🛃                                                                                                    | ∥\ ≡ |
|------------------------------------------|----------------------------------------------------------------------------------------------------|------|
| 🖉 Movimentação<br>Relatórios             | Nova Solicitação de Licença Sanitária - Indústria de Saneantes e Materia Prima                                                                                                    | n î  |
| LICENÇA SANITÂRIA                        | Solicitarmos o envío dos seguintes arquivos em PDF                                                                                                    |      |
| Solicitações                             | Requerimento formecido pela Diretoria da Vigilância Sanitária preenchido, assinado e corimbodo pelo representante legal e responsável técnico do empresa.*                                                                                           |      |
| -                                        | PROUBL. Nentum angulos selectorado.                                                                                                    |      |
|                                          | Cópia da indentidade e CPF do representante legol e responsável tácnico do Empresa, industve comprovante de inscipão no CRM *                                                                                                    |      |
| •                                        | PRODER: Nentum angulos selectorado.                                                                                                    |      |
|                                          | Termo de Responsabilidade Técnica (fornecida pela Diretoria de Vigilância Sanitária) assinado/carimbado pelo responsável técnico, constando, inclusive o número de inscrição e cópia da anuidade, junto aos respectivos conseihos.<br>(atualizado) * |      |
|                                          | PROUZE: Nenhum angulos zelecionado.                                                                                                    |      |
|                                          | Nümero da inscrição estadual (quanda necessário) *                                                                                                    |      |
| -                                        | PROMER. Nenhum angulos selecionado.                                                                                                    |      |
|                                          | Cópia do contrato social da empresa, (espeta para empresas públicas) e aditivas quando houver. *                                                                                                    |      |
|                                          | PROVER Nethum anglivo selectorado.                                                                                                    |      |
|                                          | Cópia do comprovante de pagamento da taxa da licença santária estadual *                                                                                                    | _    |
|                                          | Process. Nerhum anglivo selecionado.                                                                                                    |      |
|                                          | Cópia da consulta de viabilidade ou consulta prévia de localização junto a prefeitura (atualizado); *                                                                                                    |      |
| -                                        | Process. Nentrum anguivo selecionado.                                                                                                    |      |
|                                          | Cópia do certificado de regularidade do corpo de bombeiros (studiasdo) *                                                                                                    |      |
| -                                        | Process. Nethum anglivo selecionado.                                                                                                    |      |
|                                          | -> Codostror                                                                                                    | ~    |

Anexar todas as documentações solicitadas nos seus respectivos campos. Clicar em 'Cadastrar' ao final.

Ao clicar em 'Cadastrar' abrirá a tela indicando que a solicitação foi enviada com sucesso e mostrará a lista de solicitações efetuadas.Conforme imagem abaixo:

| $\leftarrow \  \  \rightarrow \  \   G$       | O A https://www.sisvisa.pi.gov.br/admin/licenca_sanitaria |                                  |                       |               | ☆                | ⊠ <u>⊀</u> III\ ≡ |
|-----------------------------------------------|-----------------------------------------------------------|----------------------------------|-----------------------|---------------|------------------|-------------------|
| - 😟                                           |                                                           |                                  |                       |               |                  | 0                 |
| PRO PIAUÍ - PACTO PILA<br>RETOMADA ORGANIZADA | Licença Sanitária 🐗 - Licença Sanitária - Salicitações    |                                  |                       |               |                  |                   |
| covia<br>🛱 Movimentação                       | $\rightarrow$                                             | Solicitação enviada com sucesso! |                       |               |                  |                   |
| Relatórios                                    |                                                           |                                  |                       |               |                  |                   |
| LICENÇA SANITÂRIA                             | 🖹 Solicitações de Licença Sanitária                       |                                  |                       |               |                  |                   |
| Solicitações                                  | Nova Soliotopto                                           |                                  |                       |               |                  |                   |
|                                               | Tipo Estabelecimento                                      | Porte do empreendimento          | Status                | Parecer Geral | Data Solicitação | Operações         |
|                                               | Distribuidora de Saneantes                                | Microempreso                     | Solicitado/Aguardando | Solicitado    | 09/09/2021       |                   |
|                                               | Indústria de Saneantes e Materia Prima                    | Microempreendedor Individual     | Solicitado/Aguardando | Solicitado    | 09/09/2021       |                   |
|                                               |                                                           |                                  |                       |               |                  |                   |
|                                               |                                                           |                                  |                       |               |                  |                   |
|                                               |                                                           |                                  |                       |               |                  |                   |
|                                               |                                                           |                                  |                       |               |                  |                   |
|                                               |                                                           |                                  |                       |               |                  |                   |
|                                               |                                                           |                                  |                       |               |                  |                   |
|                                               |                                                           |                                  |                       |               |                  |                   |
|                                               |                                                           |                                  |                       |               |                  |                   |
|                                               |                                                           |                                  |                       |               |                  |                   |
|                                               |                                                           |                                  | V                     |               |                  |                   |